# SESSIONTALK SOFTPHONE

**STEP-1:** DOWNLOAD THE APP THROUGH THIS LINK-

# https://play.google.com/store/apps/details?id= co.froute.session\_chat

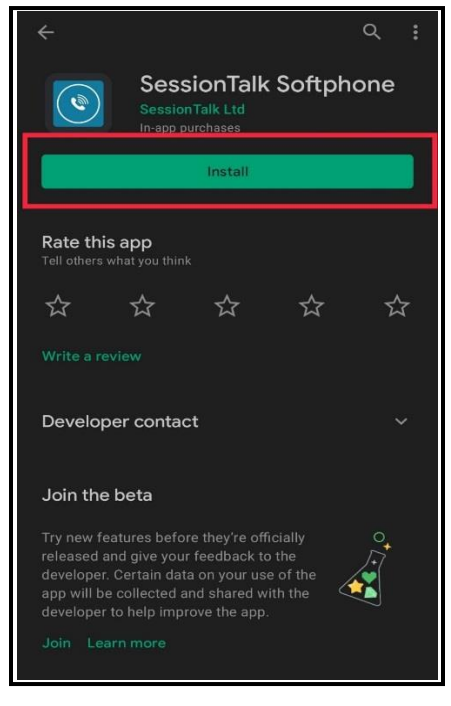

### STEP-2: ADD SIP ACCOUNT

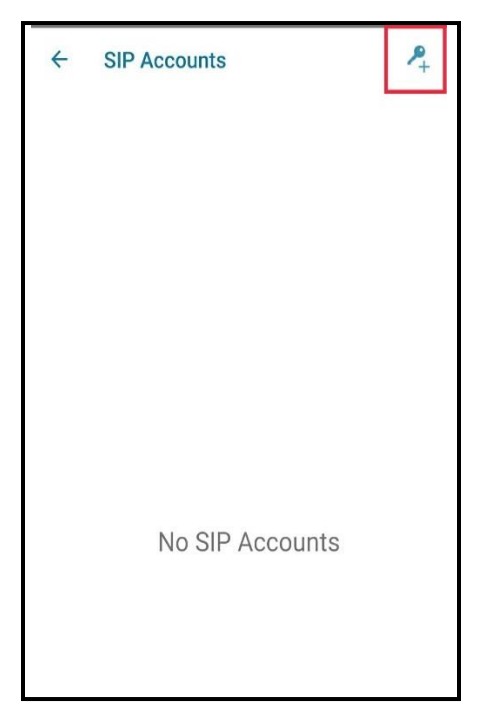

### **STEP-3:** SELECT GENERIC OPTION.

| ← Create Account                       |            |  |
|----------------------------------------|------------|--|
| GENERIC                                | Generic    |  |
| <u>OnePlan</u> +                       | OnePlan    |  |
|                                        | SoundLine  |  |
| Generation<br>Lating Fourier Exception | Solacom    |  |
| ПРОМО-офис                             | ПРОМО      |  |
| prostor 📎                              | PROSTOR    |  |
| Gridare                                | Gridare    |  |
| Ø                                      | AirVoice   |  |
| yay!                                   | Yay        |  |
| <b>C</b> Pathephone                    | Pathephone |  |
| free                                   | Freephonie |  |
| 🔐 sipgate                              | Sipgate UK |  |

# **STEP-4:** EDIT ALL OPTIONS WITH VALID INFORMATIONS.

| Edit Account                 |                 |
|------------------------------|-----------------|
| User details                 |                 |
| Account Name                 | CUSTOMER NAME   |
| Activate Account<br>Disabled |                 |
| UserName                     | IP PHONE NUMBER |
| Password                     | GIVEN PASSWORD  |
| Display Name                 |                 |
| Auth UserName                |                 |
| Server Details               |                 |
| Domain                       | SIP SERVER IP   |
| Proxy                        |                 |
| Advanced Settings            |                 |
| Advanced Settings            |                 |

# SESSIONTALK SOFTPHONE

## **STEP-5:** ACTIVATE THE ACCOUNT

| Edit Account                 |  |
|------------------------------|--|
| User details                 |  |
| Account Name                 |  |
| Activate Account<br>Disabled |  |
| UserName                     |  |
| Password                     |  |
| Display Name                 |  |
| Auth UserName                |  |
| Server Details               |  |
| Domain                       |  |
| Proxy                        |  |
| Advanced Settings            |  |
| Advanced Settings            |  |

**STEP-6:** RETURN TO THE HOME PAGE AND ACCOUNT IS READY FOR USING.

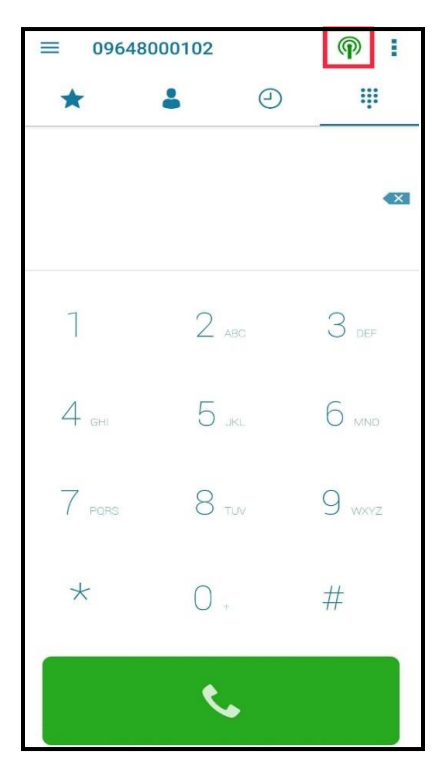

\*\*\*IF ALREADY ONE ACCOUNT IS REGISTERED, DELETE IT TO ADD YOUR PCL ACCOUNT\*\*\*

\*\*\*IF FACING REGISTRATION PROBLEMS, REMOVE AND ADD PCL ACCOUNT AGAIN\*\*\*

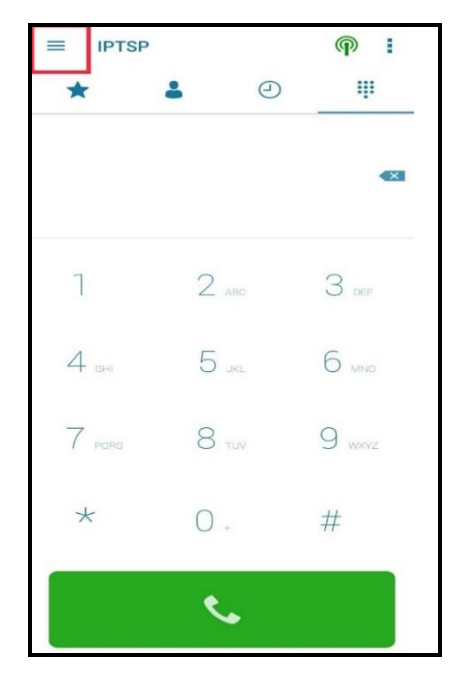

### NEXT

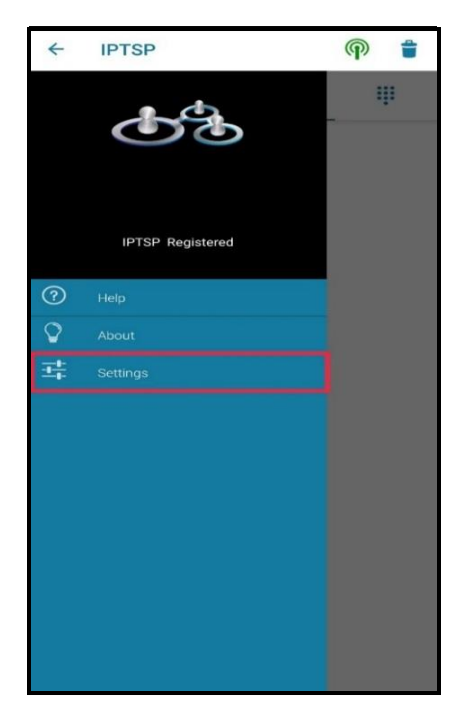

# SESSIONTALK SOFTPHONE

### NEXT

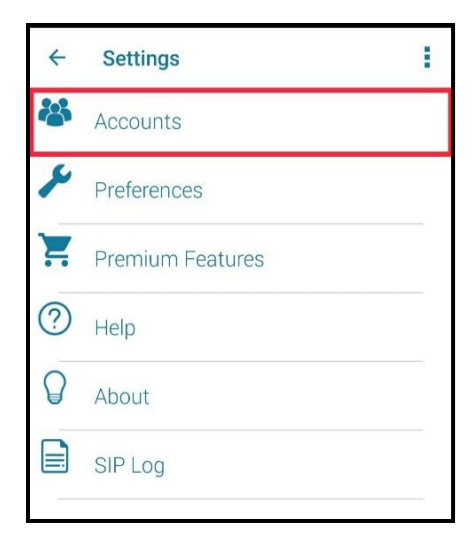

#### NEXT

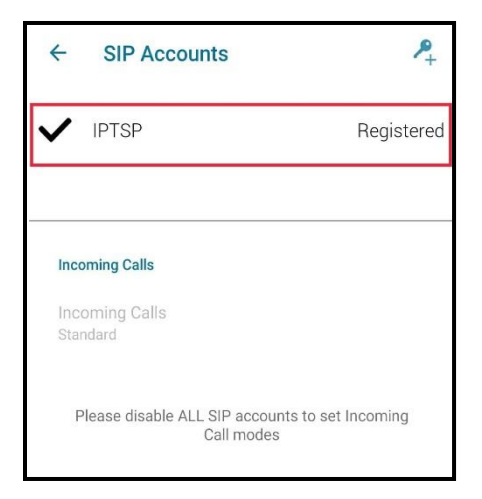

\*\*\*LONG PRESS ON REGISTERED ACCOUNT AND REMOVE IT\*\*\*

\*\*\*IN FREE VERSIONS, APPS DID NOT ALLOW TWO ACCOUNTS IN PARALLEL\*\*\*